## 使用説明書

# 便利な機能

| よく使用する設定を登録する                          | 3  |
|----------------------------------------|----|
| プログラムに設定を登録する                          | 3  |
| プログラムの設定例                              | 5  |
| プログラムのショートカットをホーム画面に登録する               | 9  |
| プログラムのショートカットをホーム画面から削除する              | 11 |
| プログラムを呼び出す                             | 12 |
| プログラムの内容を変更する                          | 13 |
| プログラムの設定を変更する                          | 13 |
| プログラム名を変更する                            | 13 |
| プログラムを消去する                             | 15 |
| 初期画面に表示される機能を変更する                      | 16 |
| ホーム画面をカスタマイズする                         | 18 |
| ホーム画面の種類とカスタマイズ                        | 18 |
| アイコンをホーム画面に追加する                        | 20 |
| Web Image Monitor を使用してアイコンをホーム画面に登録する | 20 |
| 初期設定からアイコンをホーム画面に登録する                  | 21 |
| ホーム画面のアイコンを並べ替える                       | 23 |
| Web Image Monitor を使用してアイコンを並べ替える      | 23 |
| 初期設定からアイコンを並べ替える                       | 23 |
| ホーム画面のアイコンを消去する                        | 25 |
| Web Image Monitor を使用してアイコンを消去する       | 25 |
| 初期設定からアイコンを消去する                        | 25 |
| ホーム画面に画像を表示する                          | 27 |

| Web Image Monitor を使用してホーム画面に画像を表示する        | 27 |
|---------------------------------------------|----|
| 初期設定からホーム画面に画像を表示する                         | 27 |
| ホーム画面を初期状態に戻す                               | 29 |
| Web Image Monitor を使用してホーム画面を初期状態に戻す        | 29 |
| 初期設定からホーム画面を初期状態に戻す                         | 29 |
| ジョブを管理する                                    | 30 |
| ジョブを管理する画面の種類                               | 30 |
| ジョブの内容を確認する                                 | 34 |
| ジョブの順序を入れ替える                                | 35 |
| ジョブの印刷を保留する........                         | 36 |
| ジョブを削除する                                    | 37 |
| ジョブの履歴を確認する................................ | 38 |

# よく使用する設定を登録する

よく使用する設定をプログラムに登録できます。登録した設定は、[プログラム] キーを押 して簡単に呼び出せます。

### プログラムに設定を登録する

プログラムは機能によって登録できる件数が異なります。

- コピー機能:25件
- ドキュメントボックス機能:25 件
- ファクス機能:100件
- スキャナー機能:25件
- プログラムに登録できる設定は、次のとおりです。
- コピー機能

カラーモード、原稿種類、コピー濃度、特殊原稿設定、給紙トレイ、文書蓄積(「ユー ザー名」、「パスワード」を除く)、すこし小さめ、仕上げ、表紙/合紙、編集/カラー、 両面/集約/分割、変倍、コピー部数

#### ドキュメントボックス機能(文書印刷初期画面)

両面印刷左右ひらき、両面印刷上下ひらき、ミニ本、週刊誌、仕上げ、表紙/合紙(「章 区切り」の「本文用紙トレイ」を除く)、編集/印字、印刷部数

ファクス機能

読み取り条件、読み取り濃度、原稿送り、ファイル形式、文書蓄積(「ユーザー名」、「パ スワード」を除く)、プレビュー、宛先種別、宛先(「フォルダー宛先」を除く)、回線 選択、拡張宛先、メモリー送信/直接送信、送信結果レポート、拡張送信(「件名」を 除く)

スキャナー機能

読み取り条件、読み取り濃度、原稿送り、ファイル形式/ファイル名(「セキュリティ 設定」を除く)、文書蓄積(「ユーザー名」、「パスワード」を除く)、プレビュー、本文、 件名、セキュリティー、受信確認

- ここでは、コピー機能での設定方法を例に説明します。
- 1. 操作部左上の [ホーム] キーを押して、ホーム画面上の [コピー] アイコンを押しま す。

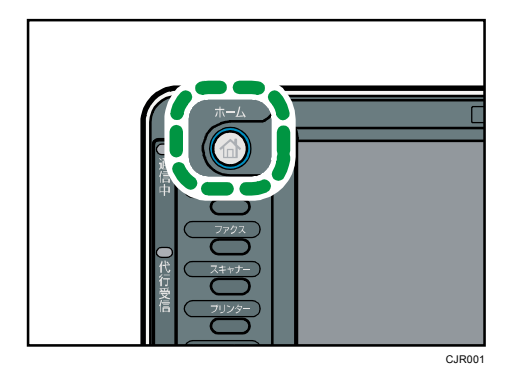

- 2. 登録する内容を設定します。
- 3. [プログラム] キーを押します。

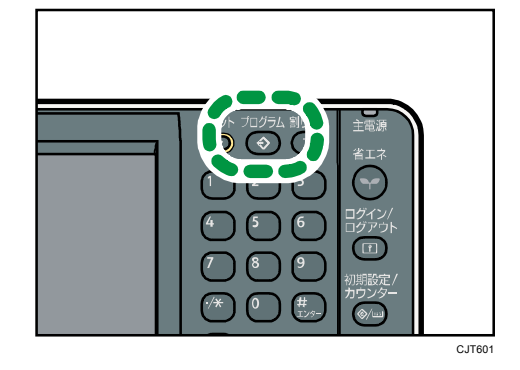

- 4. [登録]を押します。
- 5. 登録するプログラムの番号を押します。

|            | 消 去              |
|------------|------------------|
| 001   米未登録 | 002   * 7        |
| 003   米未登録 | 004   * 7        |
| 005   米未登録 | 006   * 7        |
| 007   米未登録 | <b>008   *</b> # |
| 009   米未登録 | 010   * 7        |
| 011   米未登録 | 012   * 7        |
| 013   米未登録 | 014   * 7        |
|            |                  |
|            |                  |

- 6. プログラム名を入力します。
- 7. [OK] を押します。
- 8. [閉じる]を押します。

◆ 補足

- プログラム名として入力できる文字数は、機能によって異なります。
  - コピー機能: 全角 17 文字、半角 34 文字
  - ドキュメントボックス機能:全角 17 文字、半角 34 文字
  - ファクス機能: 全角 10 文字、半角 20 文字
  - スキャナー機能: 全角 17 文字、半角 34 文字

よく使用する設定を登録する

- 設定したプログラムを初期値として登録すると、[プログラム] キーを押して呼び 出さなくても、電源を入れた直後、オートクリアしたとき、またはリセットしたと きの初期画面の初期値となります。登録のしかたについては、P.16「初期画面に表 示される機能を変更する」を参照してください。
- プログラムに登録した給紙トレイが空になったときに、同じサイズの用紙が別のトレイにも設定されているときは、[用紙設定]の[給紙トレイ優先設定:コピー]または[給紙トレイ優先設定:ファクス]で設定した給紙トレイから順に選択されます。詳しくは、『ネットワークの接続/システム初期設定』「システム初期設定」を参照してください。
- 消去または上書きしない限り、電源を切ったり、[リセット] キーを押しても登録
   した内容は取り消されません。
- 令が表示されている No.には、すでにプログラムが登録されています。
- コピー、ファクス、スキャナー機能で登録したプログラムをホーム画面に登録し、 簡単に呼び出せます。詳しくは、P.9「プログラムのショートカットをホーム画面 に登録する」、または P.20「アイコンをホーム画面に追加する」を参照してくださ い。ドキュメントボックス機能で登録したプログラムへのショートカットは、ホー ム画面に登録できません。

プログラムの設定例

#### コピー機能

| プログラム名        | プログラム内容                                                    | 効果                                           |
|---------------|------------------------------------------------------------|----------------------------------------------|
| エココピー         | [両面/集約/分割] で [両面集<br>約] を設定します。                            | 用紙やトナーを節約できます。                               |
| 日付入り丸秘コピ<br>ー | [編集/カラー] で [スタンプ<br>印字] の [マル秘] と、[日付<br>印字] を設定します。       | コピーにマル秘と日付を印字<br>することで、セキュリティー意<br>識を高められます。 |
| 会議資料コピー       | [両面/集約/分割] で [両面集<br>約] を設定し、また [仕上げ]<br>で [ステープル] を設定します。 | 会議資料を効率的にコピーで<br>きます。                        |

よく使用する設定を登録する

| プログラム名   | プログラム内容                                                          | 効果                                                                      |
|----------|------------------------------------------------------------------|-------------------------------------------------------------------------|
| 週刊誌コピー   | [両面/集約/分割] で [週刊誌]<br>を設定し、また [仕上げ] で [ス<br>テープル中とじ] を設定しま<br>す。 | 用紙を節約できます。また、外<br>部に委託していた冊子作成な<br>どの印刷業務を、自社で行えま<br>す。                 |
| サイズ統一コピー | [特殊原稿設定]で[サイズ混<br>載]を選択し、また初期画面で<br>[用紙指定変倍]を選択しま<br>す。          | サイズを統一できるので、文書<br>を整理しやすくなります。                                          |
| 社名付きコピー  | [編集/カラー]で[ユーザー<br>スタンプ印字]を設定します。                                 | 製造業や建設業などで使用す<br>る図面のコピーに社名を印字<br>できます。ユーザースタンプは<br>事前に登録しておいてくださ<br>い。 |
| サムネイルコピー | [両面/集約/分割]で[片面集<br>約]を設定します。                                     | 最大8ページの原稿を用紙の片<br>面にまとめられるので、用紙を<br>節約できます。                             |

#### スキャナー機能

| プログラム名            | プログラム内容                                                                                                    | 効果                                          |
|-------------------|----------------------------------------------------------------------------------------------------|---------------------------------------------|
| かんたん PDF スキ<br>ャン | [読み取り条件]で[フルカラ<br>ー:文字・写真]を選択します。<br>[ファイル形式/ファイル名]<br>の[ファイル形式]に[PDF]<br>を選択し、また[ファイル名]<br>に「大阪支社:日報」のような<br>業務内容を入力します。 | 文書を効率的にスキャンでき<br>ます。                        |
| 高圧縮 PDF スキャ<br>ン  | [読み取り条件] で [フルカラ<br>ー:文字・写真]を選択し、[フ<br>ァイル形式/ファイル名] で<br>[高圧縮 PDF]を選択します。                                                 | スキャンしたファイルのデー<br>タ容量を抑えて、データを送<br>信、保存できます。 |

よく使用する設定を登録する

| プログラム名         | ラム名 プログラム内容 効果                                                                            |                                                |
|----------------|-------------------------------------------------------------------------------------------|------------------------------------------------|
| 長期保管スキャン       | [ファイル形式/ファイル名]<br>で[PDF/A]を選択します。                                                         | 長期保管に適した「PDF/A」の<br>ファイル形式で、文書を簡単に<br>電子化できます。 |
| サイズ統ースキャ<br>ン  | [読み取り条件]を選択しま<br>す。[読み取りサイズ]で[サ<br>イズ混載]を選択し、また[編<br>集]の[編倍]で仕上がりの用<br>紙サイズを指定します。        | 再出力するときに、サイズを統<br>ーする設定を省略できます。                |
| デジタル署名スキ<br>ャン | [ファイル形式/ファイル名]<br>で[ファイル形式]に[PDF]、<br>[高圧縮 PDF]、または [PDF/A]<br>を選択し、また[デジタル署名]<br>を設定します。 | 契約書のような重要書類に電<br>子署名を付与し、改ざんを検知<br>できます。       |
| ファイル分割スキ<br>ャン | [原稿送り]で[分割枚数指定]<br>を設定します。                                                                | 複数ページの原稿を指定ペー<br>ジ数で分割して送信できます。                |
| 高解像度スキャン       | TIFF 形式で保存するように設<br>定します。また、[読み取り条<br>件]で解像度を高く設定しま<br>す。                                 | データ容量は大きくなります<br>が、原本に近い形でデータを残<br>せます。        |
| 大量原稿スキャン       | [原稿送り]で[大量原稿]を<br>選択します。                                                                  | 量の多い原稿を数回に分けて<br>読み取り、1 回で文書を送信で<br>きます。       |

#### ファクス機能

| プログラム名         | プログラム内容                                                      | 効果                            |
|----------------|--------------------------------------------------------------|-------------------------------|
| 送信結果通知ファ<br>クス | 初期画面で [プレビュー]を選<br>択し、また [拡張送信] で [送<br>信結果メール通知]を設定しま<br>す。 | 送信内容に誤りがないか、送信<br>の前後で確認できます。 |

よく使用する設定を登録する

| プログラム名         | プログラム内容                      | 効果                                          |
|----------------|------------------------------|---------------------------------------------|
| 時刻指定ファクス<br>送信 | [拡張送信] で [時刻指定送信]<br>を設定します。 | 決まった時刻にファクスを送<br>信できます。                     |
| 部門別ファクス送<br>信  | [拡張送信]で[発信元名称印<br>字]を設定します。  | 相手先が発信元名称による転<br>送を設定しているときなどに<br>設定しておきます。 |

◆補足

- 装着しているオプションによっては、登録できない機能があります。詳しくは、『本 機のご利用にあたって』「オプションが必要な機能一覧」を参照してください。
- プログラム名は例です。目的に合わせて、変更してください。
- お客様の業務内容や読み取る文書の種類によっては、プログラム登録が適さないことがあります。

### プログラムのショートカットをホーム画面に登録する

コピー、ファクス、スキャナー機能で登録したプログラムのショートカットをホーム画面に 登録できます。ショートカットを登録すれば、プログラムをワンタッチで呼び出すことがで きます。

 コピー、ファクス、またはスキャナー機能の画面を表示させて、[プログラム] キーを 押します。

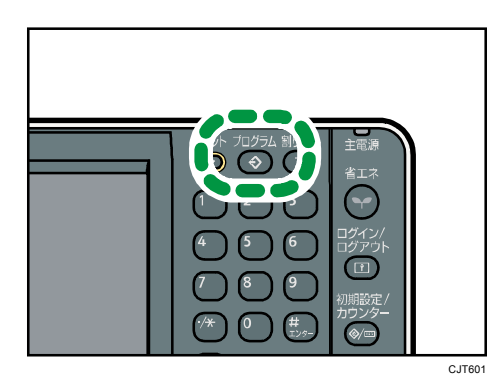

- 2. [ホームに登録]を押します。
- 3. ホーム画面にショートカットを追加するプログラムを選択します。
- 4. [登録する]を押します。
- 5. [閉じる]を押します。

🕂 補足

- ドキュメントボックス機能で登録したプログラムへのショートカットは、ホーム画面に登録できません。
- ホーム画面については、P.18「ホーム画面の種類とカスタマイズ」を参照してください。
- 機能アイコンとショートカットアイコンは合計して 72 個まで登録できます。登録
   数が上限に達しているときは、不要なショートカットを削除してください。詳しくは、P.25「ホーム画面のアイコンを消去する」を参照してください。
- 新しく登録したショートカットアイコンは、最後尾のショートカットアイコンの隣に追加されます。アイコンが72番目の位置に登録されているときは、最初のページから順番に空いている場所に登録されます。
- 初期設定や Web Image Monitor を使用して、ショートカットを登録できます。詳しくは、P.20「アイコンをホーム画面に追加する」を参照してください。
- ショートカットアイコンの位置を変更できます。詳しくは、P. 23「ホーム画面のア

よく使用する設定を登録する

イコンを並べ替える」を参照してください。

### プログラムのショートカットをホーム画面から削除する

1. コピー、ファクス、またはスキャナー機能の画面を表示させて、[プログラム] キーを 押します。

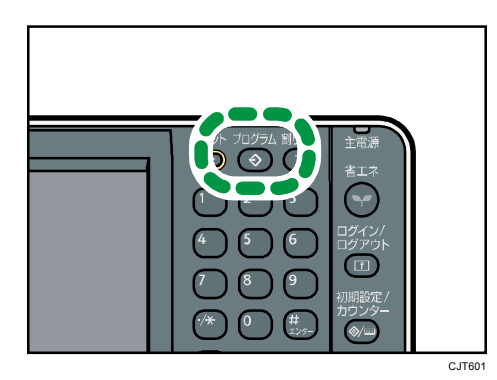

- 2. [ホームに登録]を押します。
- 3. ショートカットを削除するプログラムの番号を押します。
- 4. [削除する]を押します。
- 5. [閉じる]を押します。

↓ 補足

- ホーム画面からプログラムを削除しても、プログラム自体は削除されません。
- デフォルトホーム画面からショートカットを削除しても、ユーザー別ホーム画面からは削除されません。ユーザー別ホーム画面からショートカットを削除しても、デフォルトホーム画面からは削除されません。デフォルトホーム画面、およびユーザー別ホーム画面については、P.18「ホーム画面の種類とカスタマイズ」を参照してください。

### プログラムを呼び出す

登録したプログラムの内容を呼び出して、その状態で操作できます。

1. コピー、ドキュメントボックス、ファクス、またはスキャナー機能の画面を表示させて、[プログラム] キーを押します。

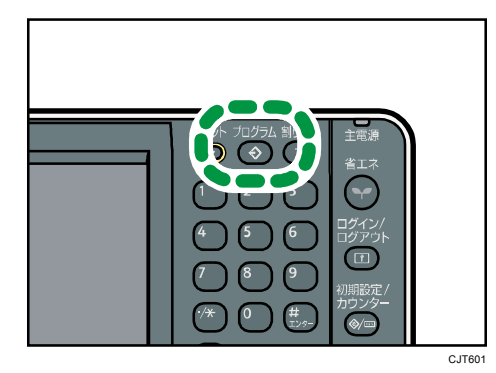

- 2. [呼び出し]が選択されていることを確認します。
- 3. 呼び出すプログラムの番号を押します。

🛃 補足

- プログラムを登録している No.には、 令が表示されます。
- プログラムを使用するときは、それまでの設定が解除されます。
- プログラムに送信の相手先や読み取り条件を登録していないときは、プログラムを 選択したあとに、設定してください。
- アドレス帳の内容を変更しても、プログラムに登録した宛先の内容は変更されません。

### プログラムの内容を変更する

🕂 補足

 ホーム画面にショートカットを作成したプログラムの内容を変更すると、ホーム画 面のショートカットの内容も変更されます。

#### プログラムの設定を変更する

プログラムの内容を変更し、もとのプログラムを上書きできます。

- プログラムを呼び出します。
   詳しくは、P.12「プログラムを呼び出す」を参照してください。
- 2. 登録する内容を設定します。
- 3. [プログラム] キーを押します。

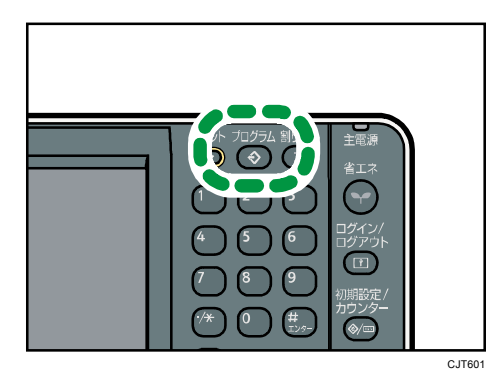

- 4. [登録]を押します。
- 5. 変更するプログラムの番号を押します。
- 6. [登録する]を押します。
- 7. プログラム名を入力します。
- 8. [OK] を押します。
- 9. [閉じる]を押します。

🛃 補足 💦 🔪

- プログラムを上書きしたとき、もとの設定は消去されます。
- 変更したプログラムを新しいプログラムとして登録できます。[未登録]が表示されているプログラム番号を押してください。

プログラム名を変更する

コピー、ドキュメントボックス、ファクス、またはスキャナー機能の画面を表示させて、[プログラム]キーを押します。

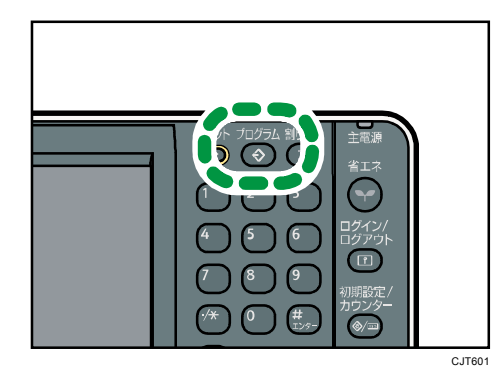

- 2. [名称変更]を押します。
- 3. 変更するプログラムの番号を押します。
- 4. [変更する]を押します。
- 5. プログラム名を入力します。
- 6. [OK]を押します。
- 7. [閉じる]を押します。

## プログラムを消去する

1. コピー、ドキュメントボックス、ファクス、またはスキャナー機能の画面を表示させて、[プログラム] キーを押します。

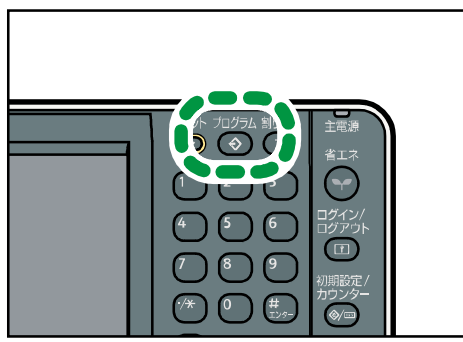

- CJT601
- 2. [消去]を押します。
- 3. 消去するプログラムの番号を押します。
- 4. [消去する]を押します。
- 5. [閉じる]を押します。
- ↓ 補足
  - ホーム画面にショートカットを作成したプログラムを消去すると、ホーム画面のショートカットも消去されます。

#### 初期画面に表示される機能を変更する

電源を入れた直後、オートクリアしたとき、またはリセットしたときに表れる画面(初期画 面)に表示される設定を変更します。

初期値として登録できる設定は、次のとおりです。

コピー機能

カラーモード、原稿種類、コピー濃度、特殊原稿設定、給紙トレイ、文書蓄積(「ユー ザー名」、「パスワード」を除く)、すこし小さめ、仕上げ、表紙/合紙、編集/カラー、 両面/集約/分割、変倍、コピー部数

#### ドキュメントボックス機能

- 文書印刷初期画面
   両面印刷左右ひらき、両面印刷上下ひらき、ミニ本、週刊誌、仕上げ、表紙/合紙
   (「章区切り」の「本文用紙トレイ」を除く)、編集/印字、印刷部数
- 原稿読み取り初期画面
   カラーモード、原稿種類、コピー濃度、特殊原稿設定、給紙トレイ、すこし小さめ、
   文書情報(「ユーザー名」、「パスワード」を除く)、編集/カラー、両面/集約、変倍
- ファクス機能

読み取り条件、読み取り濃度、原稿送り、ファイル形式、文書蓄積(「ユーザー名」、「パ スワード」を除く)、プレビュー、宛先種別、回線選択、メモリー送信/直接送信、送 信結果レポート、拡張送信(「件名」を除く)

スキャナー機能

読み取り条件、読み取り濃度、原稿送り、ファイル形式/ファイル名(「セキュリティ 設定」を除く)、文書蓄積(「ユーザー名」、「パスワード」を除く)、プレビュー、本文、 件名、セキュリティー、受信確認

ここでは、コピー機能での設定方法を例に説明します。

- 1. コピー画面で、登録する機能を設定します。
- 2. [プログラム] キーを押します。

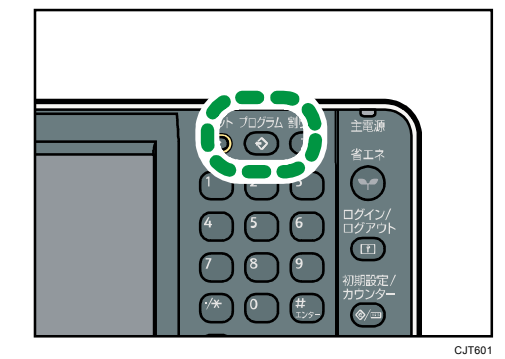

よく使用する設定を登録する

- 3. [初期値として登録]を押します。
- 4. [登録]を押します。
- 5. [登録する]を押します。

➡ 補足 →

- 初期画面の初期値を工場出荷時の状態に戻すときは、手順4で[工場出荷時に戻す]
   を押して、[戻す]を押してください。
- 初期画面の初期値は、通常画面と簡単画面で別々に登録できます。

# ホーム画面をカスタマイズする

よく使用するプログラムへのショートカットをホーム画面に登録できます。ショートカット アイコンを押すと、プログラムを簡単に呼び出せます。 また、機能アイコンやショートカッ トアイコンを使用しやすいように並べ替えられます。

#### ホーム画面の種類とカスタマイズ

ホーム画面には各機能のアイコンが表示されます。アイコンを押すと、各機能の画面が表示 されます。ホーム画面の見かたについては、『本機のご利用にあたって』「ホーム画面の見か た」を参照してください。

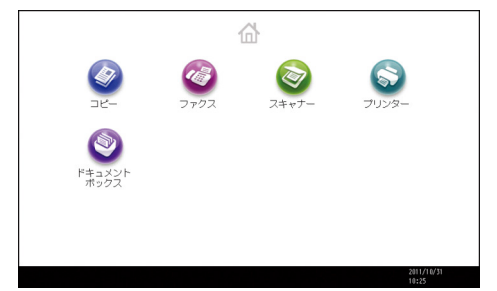

認証機能の設定によって、ホーム画面には次の2種類があります。

デフォルトホーム画面

認証機能を設定していないとき、または認証機能を設定しているときに管理者でログイ ンしたときのホーム画面です。デフォルトホーム画面は、ユーザー別ホーム画面の初期 画面になります。デフォルトホーム画面をカスタマイズしたときは、ユーザー別ホーム 画面の初期画面も変更されます。

ユーザー別ホーム画面

ユーザーごとのホーム画面です。ユーザー別ホーム画面を使用するには、認証機能の設 定が必要です。ユーザー別ホーム画面の使用を制限できます。詳しくは、『セキュリテ ィーガイド』を参照してください。

ホーム画面は、使用しやすいようにカスタマイズできます。デフォルトホーム画面、および ユーザー別ホーム画面を個別にカスタマイズできます。デフォルトホーム画面は、プログラ ム、初期設定、または Web Image Monitor からカスタマイズします。ユーザー別ホーム画面 はプログラム、または Web Image Monitor からカスタマイズします。カスタマイズできる内 容は下記のとおりです。

アイコンの追加

よく使用するプログラムへのショートカットをホーム画面に登録できます。追加したシ ョートカットアイコンは、ホーム画面に表示されます。ショートカットアイコンを押す ホーム画面をカスタマイズする

と、プログラムが簡単に呼び出せます。詳しくは、P. 20「アイコンをホーム画面に追加 する」を参照してください。

アイコンの並べ替え

機能アイコンやショートカットアイコンの順序を並べ替えられます。詳しくは、P.23 「ホーム画面のアイコンを並べ替える」を参照してください。

画像の登録

ホーム画面の右上にお好みの画像を表示できます。詳しくは、P.27「ホーム画面に画像 を表示する」を参照してください。

→補足

- 本機の設定によっては、ユーザー別ホーム画面を使用できません。詳しくは、『セキュリティーガイド』を参照してください。
- ユーザー別ホーム画面をカスタマイズしても、デフォルトホーム画面は変更されません。
- ユーザー別ホーム画面を作成したあと、デフォルトホーム画面をカスタマイズして
   も、すでに登録したユーザー別ホーム画面の設定は変更されません。

### アイコンをホーム画面に追加する

コピー、ファクス、スキャナー機能で登録したプログラムへのショートカットをホーム画面 に登録できます。

ホーム画面から削除した機能のアイコンも再表示できます。

🕂 補足

- ドキュメントボックス機能で登録したプログラムへのショートカットは、ホーム画面に登録できません。
- ショートカットの名称は、通常画面で全角 16 文字(半角 32 文字)まで表示できます。
   全角 17 文字(半角 33 文字)以上のときは、16 文字目(32 文字目)が「...」で表示されます。
   簡単画面では全角 15 文字(半角 30 文字)まで表示できます。
   角 16 文字(半角 31 文字)以上のときは、15 文字目(30 文字目)が「...」で表示されます。
- プログラムを作成する方法は、P.3「プログラムに設定を登録する」を参照してく ださい。
- プログラム画面からショートカットを登録する方法は、P.9「プログラムのショートカットをホーム画面に登録する」を参照してください。
- 機能アイコンとショートカットアイコンは合計して 72 個まで登録できます。登録 数が上限に達しているときは、不要なアイコンを消去してください。詳しくは、P. 25 「ホーム画面のアイコンを消去する」を参照してください。
- アイコンの位置を変更できます。詳しくは、P.23「ホーム画面のアイコンを並べ替 える」を参照してください。

Web Image Monitor を使用してアイコンをホーム画面に登録する

ここでは、プログラムをホーム画面に登録する方法を例に説明します。

- Web Image Monitor を起動します。
   起動方法は、『ネットワークの接続/システム初期設定』「Web ブラウザーを使う」を参照してください。
- Web Image Monitor に管理者としてログインします。
   ログイン方法は、『セキュリティーガイド』を参照して下さい。
- 3. [機器の管理]をポイントし、[機器のホーム画面の管理]をクリックします。
- 4. [アイコンの編集]をクリックします。
- 5. 追加する位置の [+アイコンを追加できます。] をポイントし、[+追加] をクリックし ます。
- 6. 追加する機能アイコン、またはショートカットアイコンを選択し、[OK] をクリックし

ホーム画面をカスタマイズする

ます。

- 7. [確定]をクリックします。
- 8. [OK] を2回クリックします。

初期設定からアイコンをホーム画面に登録する

ここでは、コピープログラムへのショートカットをホーム画面に登録する方法を例に説明します。

- 1. プログラムを登録します。
- 2. [初期設定/カウンター] キーを押します。

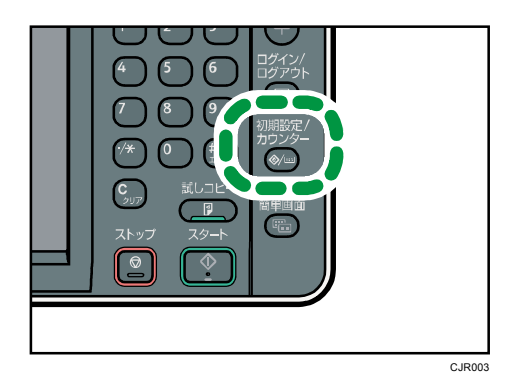

- 3. [ホーム編集]を押します。
- 4. [アイコンの追加]を押します。

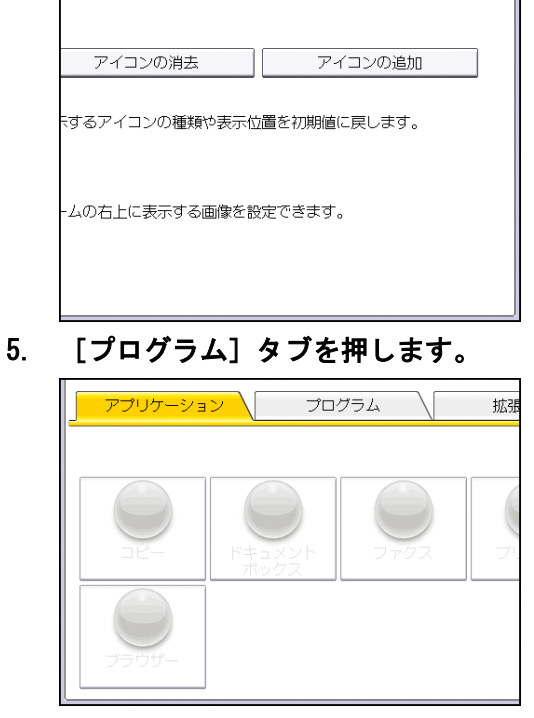

6. [コピープログラム]が選択されていることを確認します。

ホーム画面をカスタマイズする

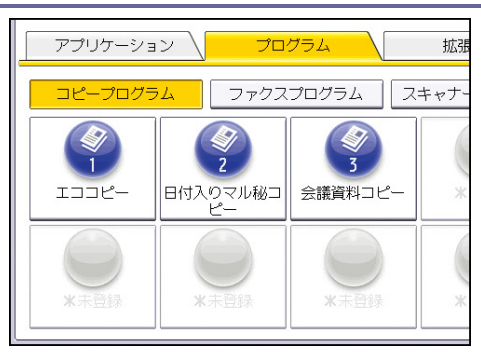

- 7. 追加するプログラムを選択します。
- 8. [空白]が表示されている位置を選択します。

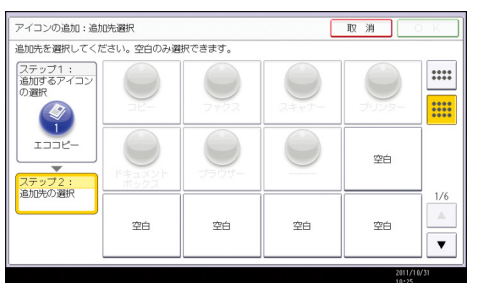

- 9. [OK] を押します。
- 10. [初期設定/カウンター] キーを押します。

◆ 補足

簡単画面でのアイコンの位置を確認するときは、画面右上の

#### ホーム画面のアイコンを並べ替える

ホーム画面の機能アイコンやショートカットアイコンを使用しやすいように選べ替えられ ます。

➡ 補足

- 1ページに表示できるアイコンの数は画面によって異なります。簡単画面では8個、
   通常画面では12個のアイコンを表示できます。
- アイコンの並び順は、通常画面と簡単画面で同じです。通常画面で1ページ目の右下に表示されているアイコンは、簡単画面では2ページ目の右上に表示されます。
- アイコンの移動画面には、装着していないアプリケーションのアイコンも表示されます。それらのアイコンを並べ替えることはできますが、ホーム画面には表示されません。

Web Image Monitor を使用してアイコンを並べ替える

- Web Image Monitor を起動します。
   起動方法は、『ネットワークの接続/システム初期設定』「Web ブラウザーを使う」を参照してください。
- Web Image Monitor に管理者としてログインします。
   ログイン方法は、『セキュリティーガイド』を参照して下さい。
- 3. [機器の管理]をポイントし、[機器のホーム画面の管理]をクリックします。
- 4. [アイコンの編集]をクリックします。
- 5. 移動させるアイコンをドラッグし、移動先の上で離します。
- 6. [確定]をクリックします。
- 7. [OK] を2回クリックします。

● 補足

- 移動先に別のアイコンがすでに登録されているときは、アイコンの位置が入れ替わります。
- アイコンを別のページに移動させるときは、画面右側に表示されているサムネール
   上の移動先ページにアイコンをドラッグします。ページが切り替わったら、移動先の上でアイコンを離します。

初期設定からアイコンを並べ替える

1. [初期設定/カウンター] キーを押します。

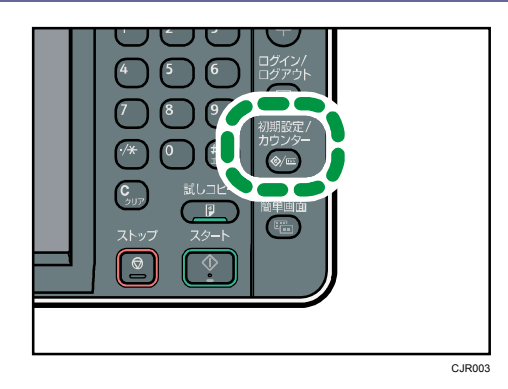

- 2. [ホーム編集]を押します。
- 3. [アイコンの移動]を押します。
- 4. 移動させるアイコンを選択します。
- 5. [空白]が表示されている位置を選択します。
- 6. [閉じる]を押します。
- 7. [初期設定/カウンター] キーを押します。

◆ 補足

- 移動先に別のアイコンがすでに登録されているときは、アイコンの位置が入れ替わります。
- 簡単画面でのアイコンの位置を確認するときは、画面右上の…を押してください。

### ホーム画面のアイコンを消去する

不要な機能アイコンやショートカットアイコンを削除し、使用するアイコンだけを表示できます。

🕂 補足

- ホーム画面から各機能やプログラムへのを消去しても、機能やプログラム自体は消 去されません。
- プログラム画面からでも、ショートカットアイコンを消去できます。詳しくは、P.11
   「プログラムのショートカットをホーム画面から削除する」を参照してください。

Web Image Monitor を使用してアイコンを消去する

- Web Image Monitor を起動します。
   起動方法は、『ネットワークの接続/システム初期設定』「Web ブラウザーを使う」を参照してください。
- Web Image Monitor に管理者としてログインします。
   ログイン方法は、『セキュリティーガイド』を参照して下さい。
- 3. [機器の管理]をポイントし、[機器のホーム画面の管理]をクリックします。
- 4. [アイコンの編集]をクリックします。
- 5. 消去するアイコンをドラッグし、画面左側に表示されているゴミ箱の上で離します。
- 6. [確定]をクリックします。
- 7. [OK] を2回クリックします。

初期設定からアイコンを消去する

1. [初期設定/カウンター] キーを押します。

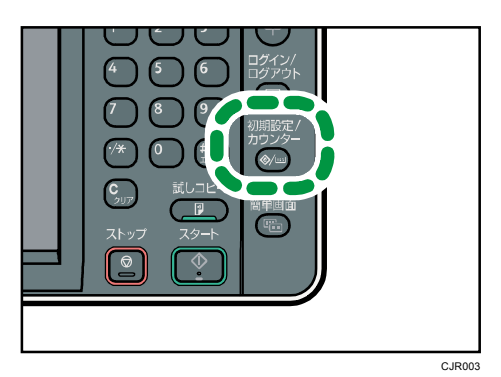

- 2. [ホーム編集]を押します。
- 3. [アイコンの消去]を押します。
- 4. 消去するアイコンを選択します。

ホーム画面をカスタマイズする

- 5. [実行]を押します。
- 6. [初期設定/カウンター] キーを押します。

#### ホーム画面に画像を表示する

ホーム画面に企業ロゴなどの画像を表示できます。

画像は次のフォーマットで保存してください。

ファイル形式

JPEG

#### 画素数

324 × 66 pixel

ファイル上限サイズ

45 KB

🕂 補足

 デフォルトホーム画面で設定した画像は、すべてのユーザー別ホーム画面でも表示 されます。ユーザー別ホーム画面では、画像を変更できません。

Web Image Monitor を使用してホーム画面に画像を表示する

- Web Image Monitor を起動します。
   起動方法は、『ネットワークの接続/システム初期設定』「Web ブラウザーを使う」を参照してください。
- Web Image Monitor に管理者としてログインします。
   ログイン方法は、『セキュリティーガイド』を参照して下さい。
- 3. [機器の管理]をポイントし、[機器のホーム画面の管理]をクリックします。
- 4. [ホーム画面設定]をクリックします。
- 5. [画像の設定] ボックスで、[表示する] を選択します。
- 6. [参照]をクリックし、ファイルを選択します。
- 7. [OK] をクリックします。

🗸 補足 💦 🔰

- 画像を変更するときは、手順5で[他の画像を選択する]をクリックし、別の画像
   を選択してください。
- 画像を消去するときは、手順5で[消去する]をクリックし、[OK]を2回クリックしてください。

初期設定からホーム画面に画像を表示する

初期設定から画像を表示するときは、SD カードからダウンロードします。パスとファイル 名を次のように設定してください。

ファイル格納場所

#### ホーム画面をカスタマイズする

(root):¥custom ui¥image

ファイル名

insert

- 本体操作部の SD スロットに SD カードをセットします。
   SD カードをセットする方法については、『本機のご利用にあたって』「SD カードを取り 付ける」を参照してください。
- 2. [初期設定/カウンター] キーを押します。

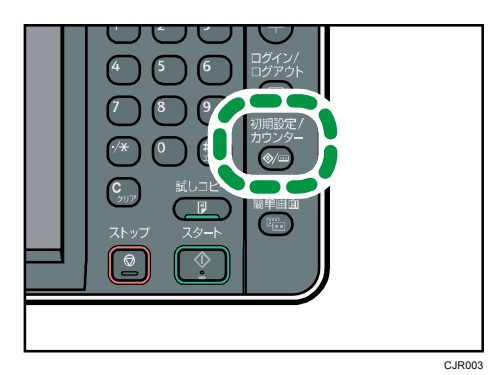

- 3. [ホーム編集]を押します。
- 4. [ホーム画像の設定]を押します。
- 5. [ホーム画像を表示]を押します。
- 6. [実行]を押します。
- 7. [初期設定/カウンター] キーを押します。
- SD カードを取り外します。
   SD カードを取り外す方法については、『本機のご利用にあたって』「SD カードを取り外す」を参照してください。

➡ 補足 🔹

画像を消去するときは、手順5で[ホーム画像を消去]を押します。

### ホーム画面を初期状態に戻す

デフォルトホーム画面を初期状態に戻すときは、本体操作部で操作します。 デフォルトホーム画面を初期化すると、工場出荷時の状態に戻ります。

ユーザー別ホーム画面を初期状態に戻すときは、Web Image Monitor から操作します。ユー ザー別ホームを初期化すると、デフォルトホーム画面の状態に戻ります。

Web Image Monitor を使用してホーム画面を初期状態に戻す

- Web Image Monitor を起動します。
   起動方法は、『ネットワークの接続/システム初期設定』「Web ブラウザーを使う」を参照してください。
- Web Image Monitor に管理者としてログインします。
   ログイン方法は、『セキュリティーガイド』を参照して下さい。
- 3. [機器の管理]をポイントし、[機器のホーム画面の管理]をクリックします。
- 4. [アイコンを初期値に戻す]をクリックします。
- 5. [OK] を2回クリックします。

初期設定からホーム画面を初期状態に戻す

1. [初期設定/カウンター] キーを押します。

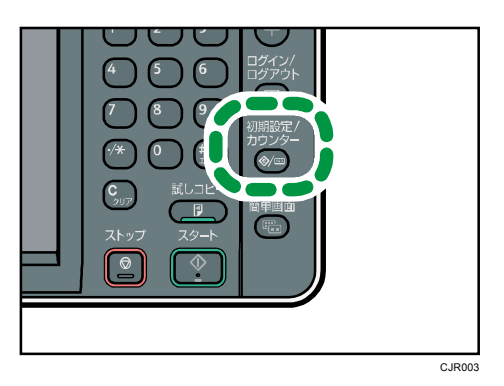

- 2. [ホーム編集]を押します。
- 3. [アイコンを初期値に戻す]を押します。
- 4. [実行]を押します。
- 5. [初期設定/カウンター] キーを押します。

# ジョブを管理する

蓄積されたジョブを管理できます。

### ジョブを管理する画面の種類

コピー、ドキュメントボックス、プリンターなどの機能から印刷すると、データは一時的に 本機に記憶され、順番に実行されます。状態確認画面やジョブー覧画面で、蓄積されたジョ ブを管理することができます。

たとえば、設定を間違えたジョブを取り消したい、急ぎの文書を先に印刷したいなど、さま ざまな状況に対応できます。

ジョブー覧機能は、割り込みコピー中は使用できません。

スキャナー機能、ファクス機能から印刷した文書はジョブー覧で表示されません。

ここでは、状態確認画面やジョブー覧画面で表示される画面とアイコンについて説明します。 初期設定の[印刷優先機能設定]で[予約順印刷]を選択しているかどうかで、表示される 画面が異なります。本機の設定については、『ネットワークの接続/システム初期設定』「シ ステム初期設定」を参照してください。

#### 状態確認画面

この画面を表示するには、[状態確認] キーを押し、[実行中ジョブ] タブを押します。 この画面を開いている間も、ジョブは進行します。

[予約順印刷]を選択していないとき
 機能ごとにジョブー覧を表示します。

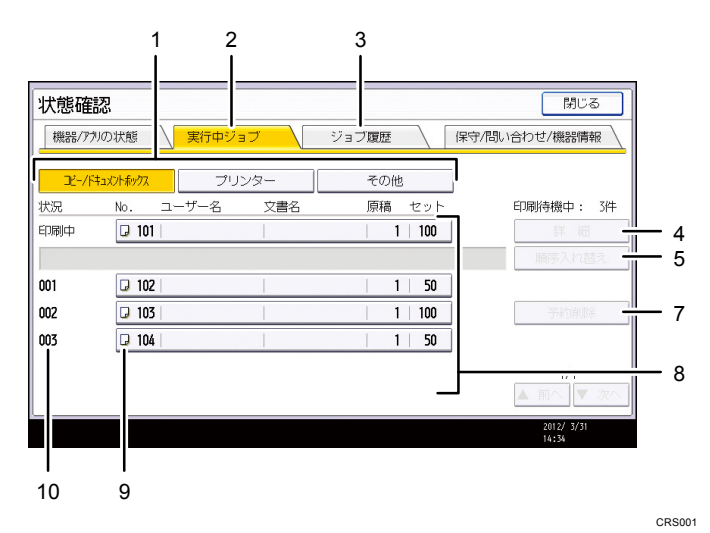

[予約順印刷]を選択しているとき
 すべての機能のジョブー覧を印刷順に表示します。

#### ジョブを管理する

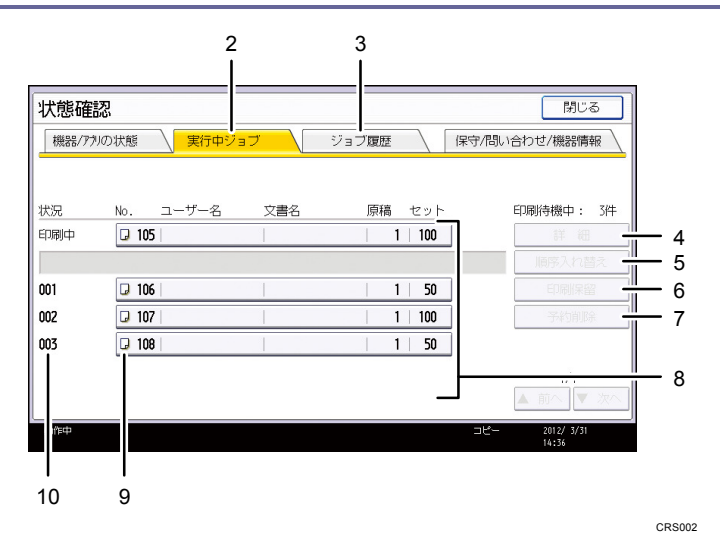

- [コピー/ドキュメントボックス]、[プリンター]、[その他]
   機能ごとにジョブリストを切り替えます。
- (実行中ジョブ)タブ
   実行中、待機中のジョブが表示されます。
- ジョブ履歴]
   ジョブの履歴が表示されます。印刷が終了したジョブの内容を確認できます。
- **4. [詳細]** 選択したジョブの内容を表示できます。
- [順序入れ替え]
   選択したジョブの順序を入れ替えます。
- 6. [印刷保留]

選択したジョブの印刷を保留します。

7. [予約削除]

選択したジョブを削除します。

8. ジョブ一覧

ジョブー覧が表示されます。

- 9. 印刷した機能のアイコン
  - 🖵 : コピー機能で印刷するジョブ
  - 🚨:プリンター機能で印刷するジョブ
  - じ:ドキュメントボックス機能で印刷するジョブ
  - 📇 : Web Image Monitor で印刷するジョブ
- 10. 予約番号

ジョブの予約番号が表示されます。

ジョブー覧画面

この画面を表示するには、[ストップ]キーを押し、[ジョブ一覧]を押します。この画

ジョブを管理する

面を開いている間は、ジョブは中断されます。

[予約順印刷]を選択していないとき
 機能ごとにジョブー覧を表示します。

1

| ジョブ<br><sup>ストッカーが引</sup><br>削除する1 | <b>一覧:</b><br>押されたた<br>場合は、 う                     | <ul> <li>印刷ジョブを停</li> <li>シ、印刷短ぎを停止しています</li> <li>を選択して[予約削除]を</li> </ul> | <b>いしています</b><br>す。 狩びを<br>甲してください。 | 閉じる                                   |                   |
|------------------------------------|---------------------------------------------------|---------------------------------------------------------------------------|-------------------------------------|---------------------------------------|-------------------|
| <b>ユビー/ド</b><br>状況<br>印刷中          | キュメントポックス<br>No.                                  | プリンター<br>ユーザー名 文書名                                                        | その他<br>原稿 セット<br>  1   100          | 印刷待機中: 3件                             | — 2               |
| 001<br>002<br>003                  | <ul> <li>102</li> <li>103</li> <li>104</li> </ul> |                                                                           | 1   50<br>  1   100<br>  1   50     | 》前序入招答文<br>子約削除<br>【记-]全河消除           | — 3<br>— 4<br>— 5 |
|                                    |                                                   |                                                                           |                                     | ▲前へ<br>▼次へ<br>コピー 2012/ 3/31<br>14:35 | — 6               |
| <br>8                              | <br>7                                             |                                                                           |                                     |                                       | CRS003            |

[予約順印刷]を選択しているとき
 すべての機能のジョブー覧を印刷順に表示します。

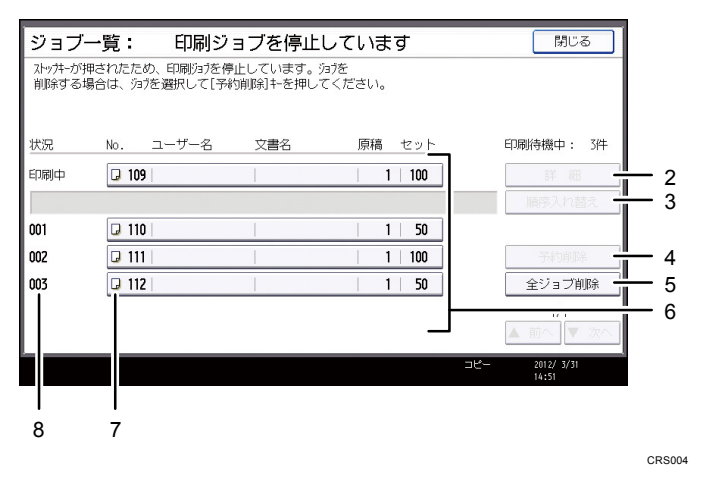

- [コピー/ドキュメントボックス]、[プリンター]、[その他]
   機能ごとにジョブリストを切り替えます。
- 2. [詳細]

選択したジョブの内容を表示できます。

- **3. [順序入れ替え]** 選択したジョブの順序を入れ替えます。
- 4. [予約削除]

選択したジョブを削除します。

5. [全ジョブ削除]

すべてのジョブを削除します。

- ジョブー覧
   ジョブー覧が表示されます。
- 7. 印刷した機能のアイコン
  - □:コピー機能で印刷するジョブ
  - 🚨:プリンター機能で印刷するジョブ
  - □:ドキュメントボックス機能で印刷するジョブ
  - 🚇 : Web Image Monitor で印刷するジョブ
- 8. 予約番号

ジョブの予約番号が表示されます。

🛃 補足

ユーザー認証を設定しているときは、ログインしているユーザーのジョブだけが表示されます。

## ジョブの内容を確認する

ここでは、状態確認画面でジョブの内容を確認する方法を例に説明します。

1. [状態確認] キーを押します。

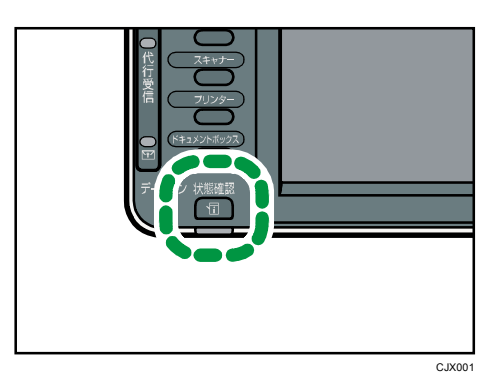

- 2. [実行中ジョブ] タブを押します。
- 3. [コピー/ドキュメントボックス]、[プリンター]、または[その他]を押します。
- 4. 内容を確認するジョブを選択します。
- 5. [詳細]を押し、内容を確認します。
- 6. [閉じる]を2回押します。

➡ 補足 →

ジョブー覧画面でもジョブの内容を確認できます。ジョブが実行中に [ストップ]
 キーを押します。[ジョブー覧]を押して、手順3から操作してください。

## ジョブの順序を入れ替える

ここでは、状態確認画面でジョブの順序を入れ替える方法を例に説明します。

1. [状態確認] キーを押します。

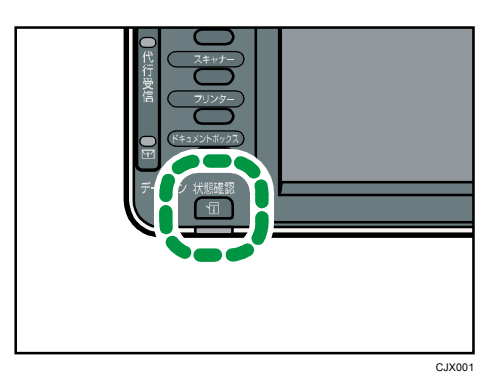

- 2. [実行中ジョブ] タブを押します。
- 3. [コピー/ドキュメントボックス]、[プリンター]、または[その他]を押します。
- 4. 順序を変更するジョブを選択します。
- 5. [順序入れ替え]を押します。
- 6. [▲先頭へ]、[▲前へ]、または [▼次へ]を押して、順序を入れ替えます。

| _   | その他     |           |
|-----|---------|-----------|
| 文書名 | 原稿 セット  | 印刷待機中: 3件 |
|     | 1   100 | 順序入れ替え    |
|     |         | ОК        |
|     | 1   50  | ▲ 先頭へ     |
|     | 1   100 | ▲ 前へ      |
|     | 1 50    | ▼ 次へ      |
|     |         | 1/1       |
|     |         | ▲ 前へ ▼ 次へ |

- 7. [OK] を押します。
- 8. [閉じる]を押します。

◆補足

ジョブー覧画面でもジョブの順序を変更できます。ジョブが実行中に[ストップ]
 キーを押します。[ジョブー覧]を押して、手順3から操作してください。

## ジョブの印刷を保留する

[予約順印刷]を選択しているときだけ使用できる機能です。

1. [状態確認] キーを押します。

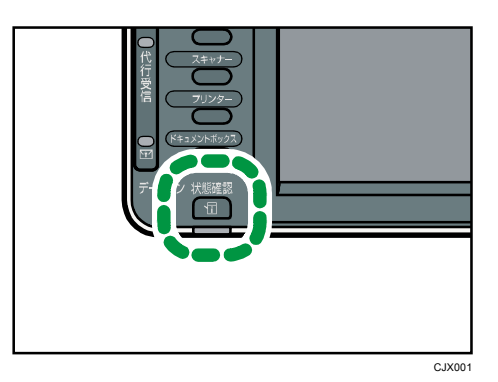

- 2. [実行中ジョブ] タブを押します。
- 3. 印刷を保留するジョブを選択します。
- [印刷保留]を押します。
   選択したジョブ以降のジョブがすべて保留となります。印刷が保留中のジョブの左に、
   「保留中」が表示されます。
- 5. [閉じる]を押します。

◆補足

■ 印刷を再開するには、[印刷再開]を押します。

### ジョブを削除する

ここでは、状態確認画面でジョブを削除する方法を例に説明します。

1. [状態確認] キーを押します。

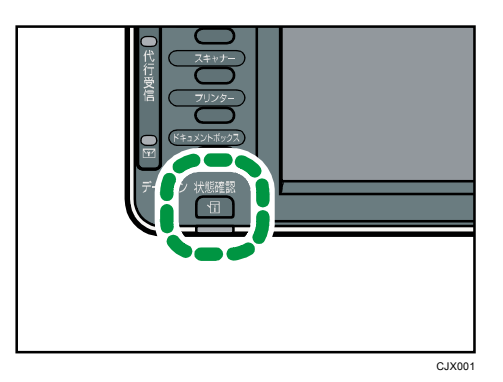

- 2. [実行中ジョブ] タブを押します。
- 3. [コピー/ドキュメントボックス]、[プリンター]、または[その他]を押します。
- 予約を削除するジョブを選択します。
   複数の文書を削除するときは、削除する文書をすべて選択します。
- 5. [予約削除]を押します。
- 6. [削除する]を押します。
- 7. [閉じる]を押します。

 $\supset$ 

🛃 補足

- ジョブー覧画面でもジョブを削除できます。ジョブが実行中に [ストップ] キーを 押します。[ジョブー覧] を押して、手順3から操作してください。
- ジョブー覧画面では、すべてのジョブを簡単に削除できます。機能によって表示されるキーが異なります:[[コピー] 全ジョブ削除]、[[プリンター] 全ジョブ削除]、 [[その他] 全ジョブ削除]。[予約順印刷] を選択しているときは、[全ジョブ削除] が表示されます。

## ジョブの履歴を確認する

印刷が終了したジョブの履歴を確認できます。また、印刷が終了したジョブの内容も確認で きます。

1. [状態確認] キーを押します。

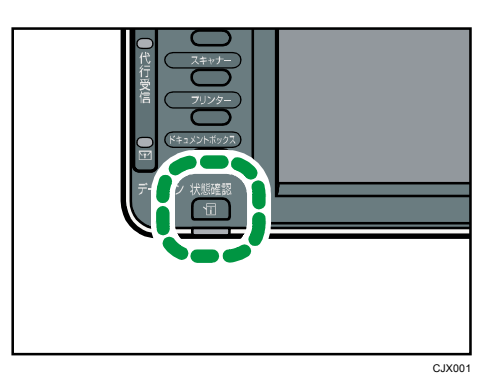

- 2. [ジョブ履歴]を押します。
- 3. [コピー/ドキュメントボックス]、[プリンター]、または [その他] を押します。 今までに実行したジョブの一覧が表示されます。
- 4. 内容を確認するジョブを選択します。
- 5. [詳細]を押し、内容を確認します。
- 6. [閉じる]を2回押します。

 $\overline{}$ 

🕹 補足

[コピー/ドキュメントボックス]、[プリンター]、[その他]のカテゴリー別で、
 最新 100 件のジョブ履歴が表示されます。表示順は、ジョブが終了した順番ではなく、ログが作成された順番になります。